## Nouveau bouton utilisé :

: ce bouton sert à construire un angle de mesure donnée

Avec Géogébra : Avant de commencer, va dans le menu option et choisi le style de points adéquat. De même, va dans le menu affichage pour enlever les axes.

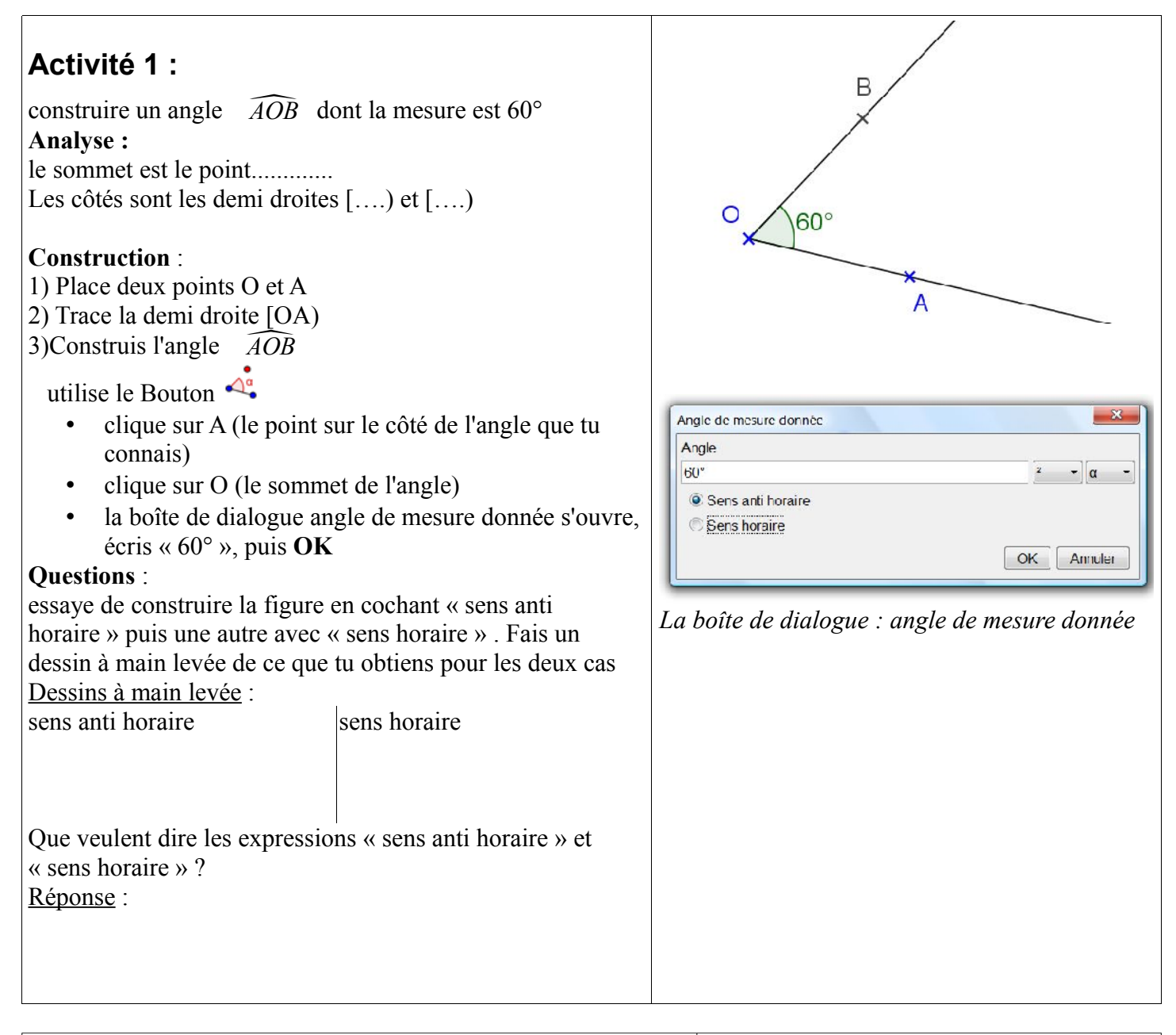

| Activité 2 :                                                                                                    | Validation                        |
|----------------------------------------------------------------------------------------------------|-----------------------------------|
| a) Sur une nouvelle feuille géogébra (fichier>nouveau),<br>construis les angles suivants dont les mesures sont données :<br>$\widehat{XYZ} = 32^\circ$ ; $\widehat{FED} = 155^\circ$ ; $\widehat{GHI} = 300^\circ$ ; $\widehat{MOT} = 5^\circ$ ; $\widehat{QRS} = 123^\circ$ | a) construction correcte 🖵 Vu par |
| b) Sur une nouvelle feuille géogébra construis<br>l'angle $\widehat{PLA}$ qui est plat ; l'angle $\widehat{REC}$ qui est droit et<br>l'angle $\widehat{BOF}$ qui est nul.                                                                                                    | b) construction correcte 🖵 Vu par |